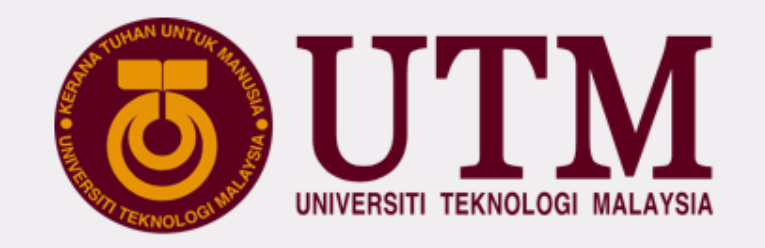

# UTM DIGITAL SERVICES

### **DEPARTMENT OF DIGITAL SERVICES**

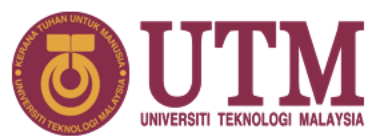

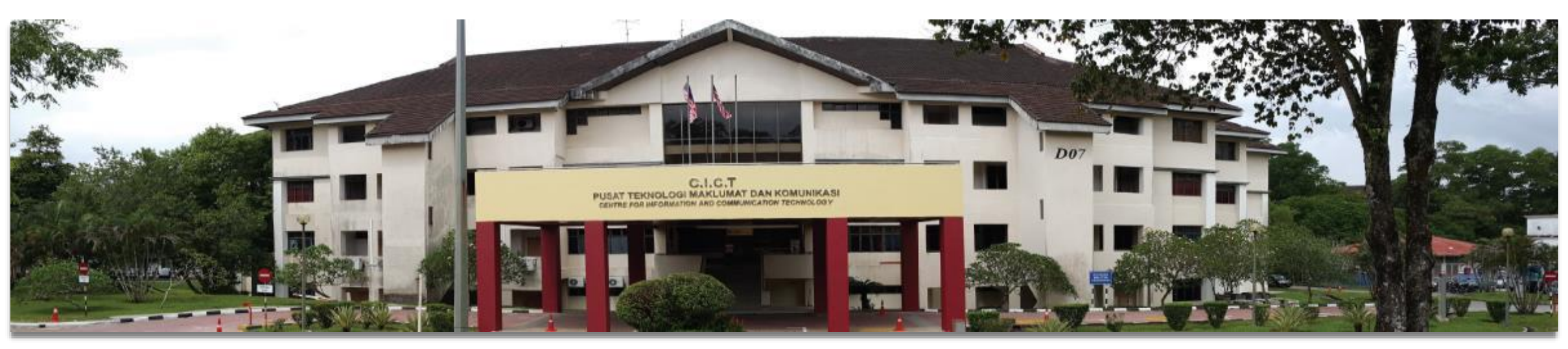

UTM Johor Bahru Campus Department of Digital Services Block D07, Universiti Teknologi Malaysia, 81310 UTM Johor Bahru, Johor Darul Takzim, Malaysia.

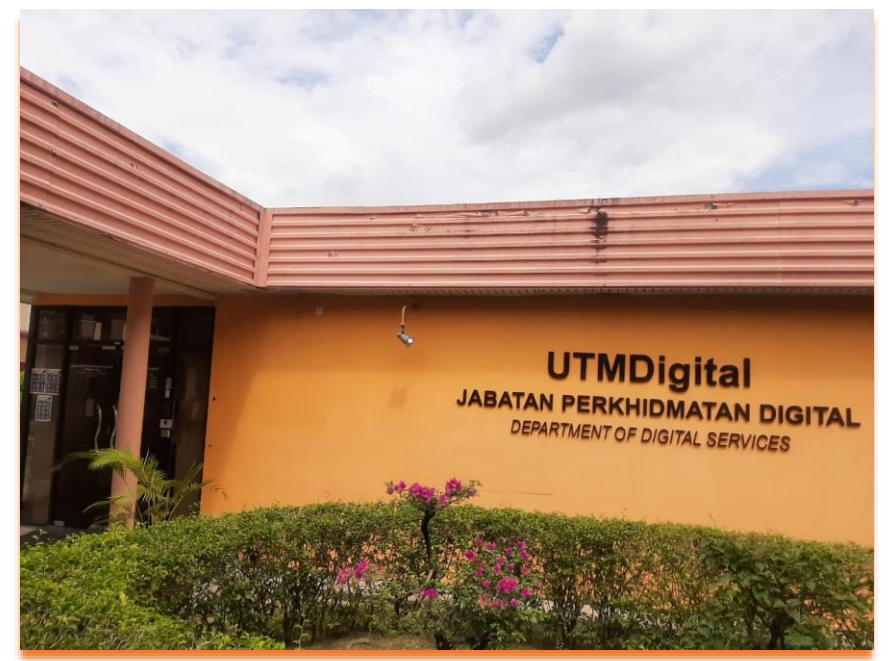

## UTM Kuala Lumpur Campus Department of Digital Services

Universiti Teknologi Malaysia, Jalan Sultan Yahya Petra, 54100 Kuala Lumpur, Malaysia.

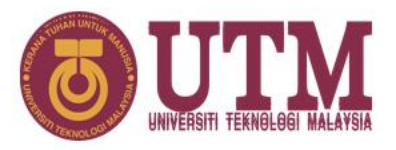

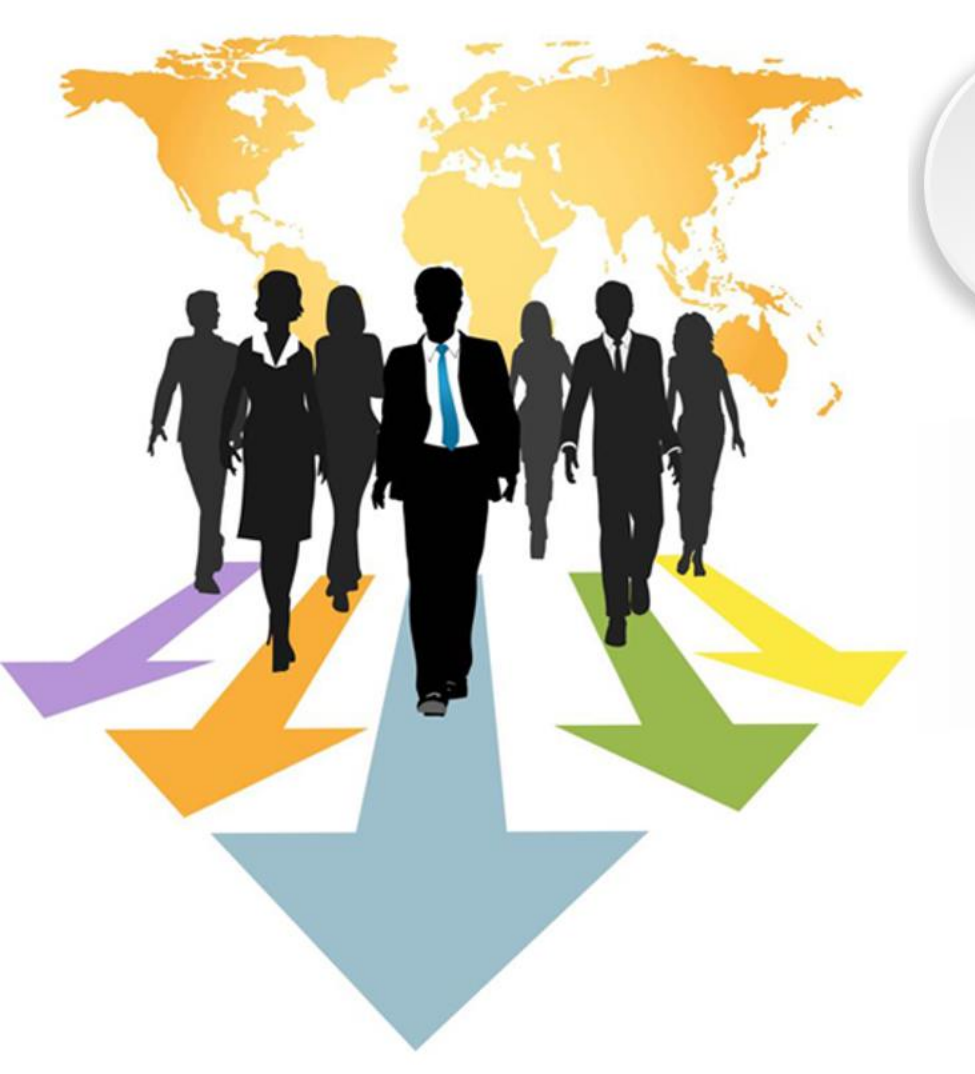

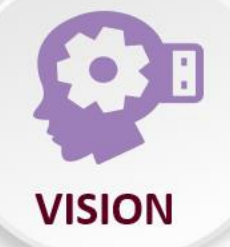

## **Pemacu Universiti Digital** (Digital University Driver)

# Mengukuhkan penyampaian perkhidmatan berpaksikan akademia melalui ekosistem digital berpacukan data

(Strengthening academia-centric service delivery through data driven digital ecosystem)

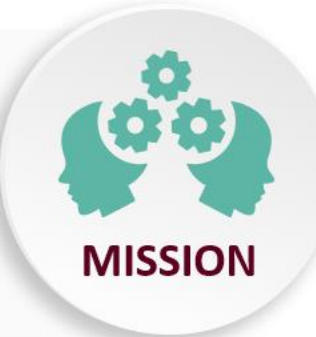

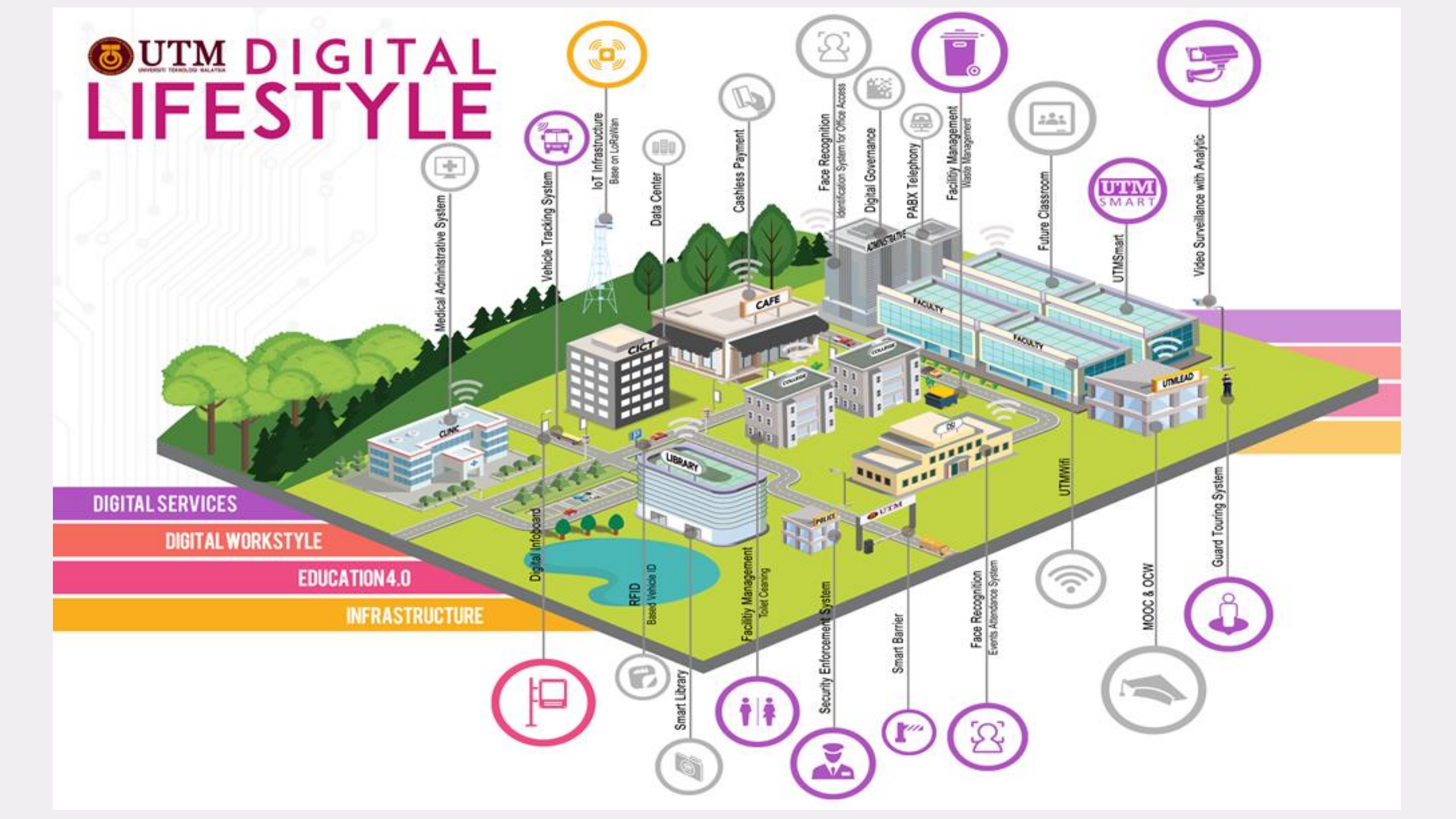

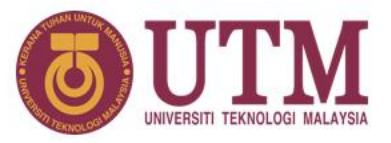

ICT services

FOR STUDENT

- **OFFICIAL EMAIL ACCOUNT**
- **UTM SYSTEMS**
- **UTM LICENSED SOFTWARE**
- MICROSOFT 365
- **NETWORK**
- ICT POLICY
- **OTHER INFO**

UTMID

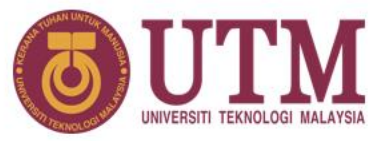

ICT services

FOR STUDENT

# WHAT IS UTMID?

# HOW TO GET YOUR UTMID & UTM OFFICIAL EMAIL ACCOUNT?

- a. UTMID is a unique identification (ID) assigned to a user to authenticate a user before accessing UTM network, ICT applications and services including UTMWiFi, MyUTM portal and UTMSmart.
- b. UTMID is only available for **registered students.**
- UTMID is also used as an official email ID for staff and students. For students, you will have yourutmid@graduate.utm.my as your email user id.
- In case you need to reset your UTMID password, you can do it at <a href="https://utmid.utm.my">https://utmid.utm.my</a>

### **NEW STUDENT**

- Once your student status has been activated during hostel registration, your UTMID will be generated automatically after a few hours.
- An email notification from utmid@utm.my will be sent to your registered email account (personal email account that you provided during your admission application).

### FORMER STUDENT / EXISTING STUDENT

• Use your existing UTMID

UTMID

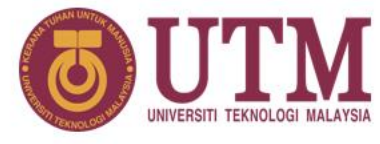

FICIA AN DIMT

ICT services

FOR STUDENT

# **NEW STUDENT:**

You will get your UTMID and official email account a few hours after your hostel registration.

| UTMID and Official E-mail for New Studen                                               |
|----------------------------------------------------------------------------------------|
| salamualaikum and a very good day,                                                     |
| ar NA                                                                                  |
| elcome to Universiti Teknologi Malaysia. Please find your UTMID and email deta<br>low. |
| UTMID: r                                                                               |
| Email: padt                                                                            |
| Temporary password                                                                     |
| For security purposes, please reset your password immediately.                         |
| To reset official email password, go to http://mail.graduate.utm.my                    |
| To reset UTMID password, go to https://utmid.utm.my                                    |
| The same hore excess such as the                                                       |
| What you can do with your UTMID?                                                       |
| Login your student portal at https://my.utm.my.                                        |
| Login UTM Mobile Apps UTMSmart.                                                        |
| Login Official email for any official affairs at http://mail.graduate.utm.my           |
| Discover it at our UTMDigital website                                                  |
| Please do not hesitate to contact us regarding this account.                           |
| For help, please contact UTMDigital at:                                                |
| Email : <u>digitalcare@utm.my</u>                                                      |
| Phone No : 07-5532136 (JB) / 03-26154440 (KL)                                          |
|                                                                                        |

[IMPORTANT] UTMID and Email Account for Universiti Teknologi Malaysia New Student

# It will be emailed to your personal email!

UTMID

ICT services

FOR STUDENT

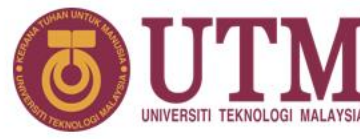

# **HOW TO RESET YOUR UTMID**

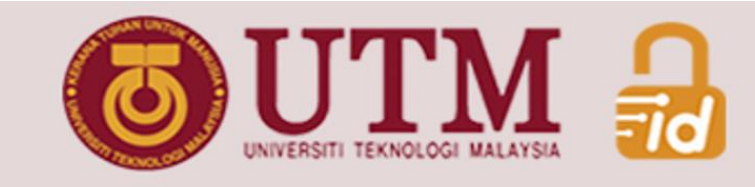

# SELF-RESET **PASSWORD**

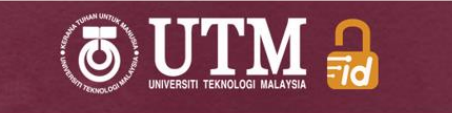

#### Password Reset

| Enter your UTMID that you used to sign in. An e-mail containing a<br>link to reset your password will be sent to your official UTM<br>e-mail address.<br>(@utm.my, @graduate.utm.my, @live.utm.my or registered e-mail<br>account (for part time student)) |
|----------------------------------------------------------------------------------------------------|
| Username                                                                                                    |
| To continue, please enter the correct answer<br>7 + 10 =                                                                                                    |
|                                                                                                    |
| Copyright © 2019 Universiti Teknologi Malaysia. All Rights Reserved.                                                                                                    |

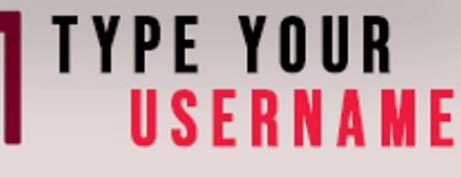

https://utmid.utm.my

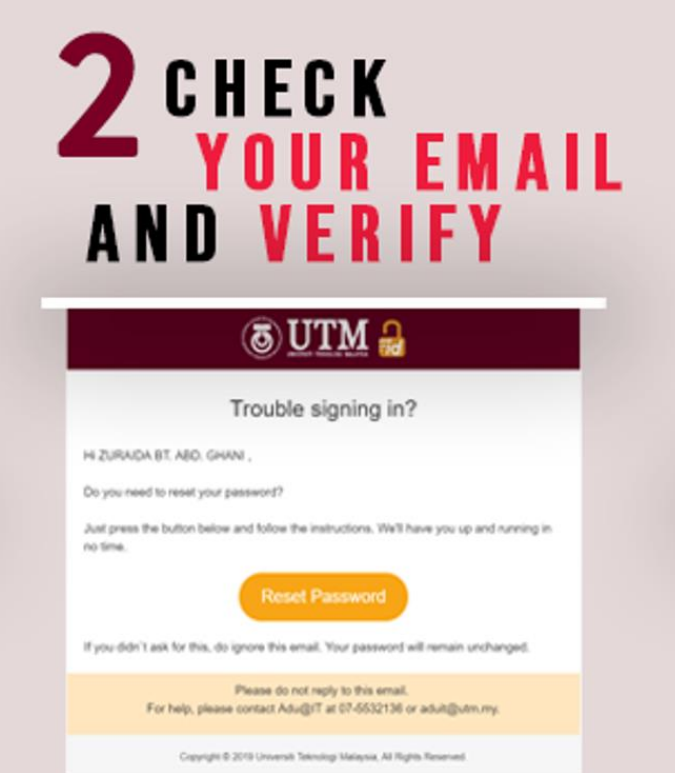

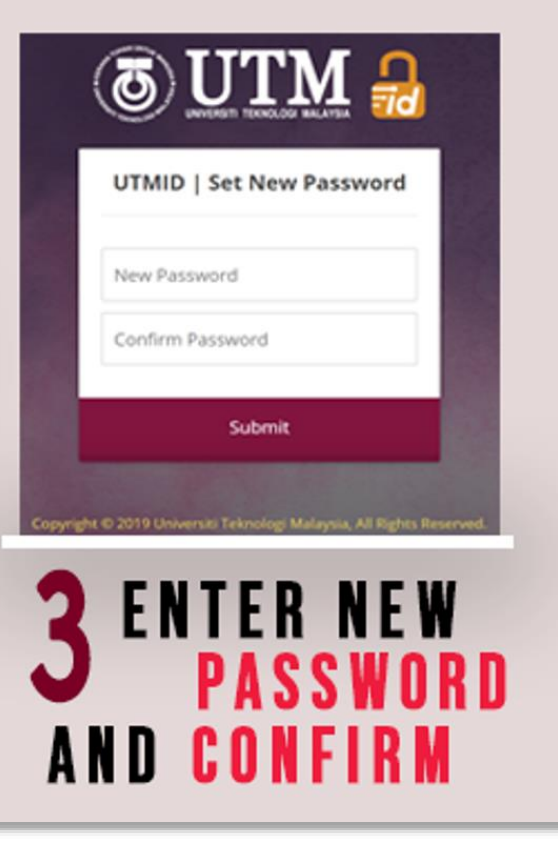

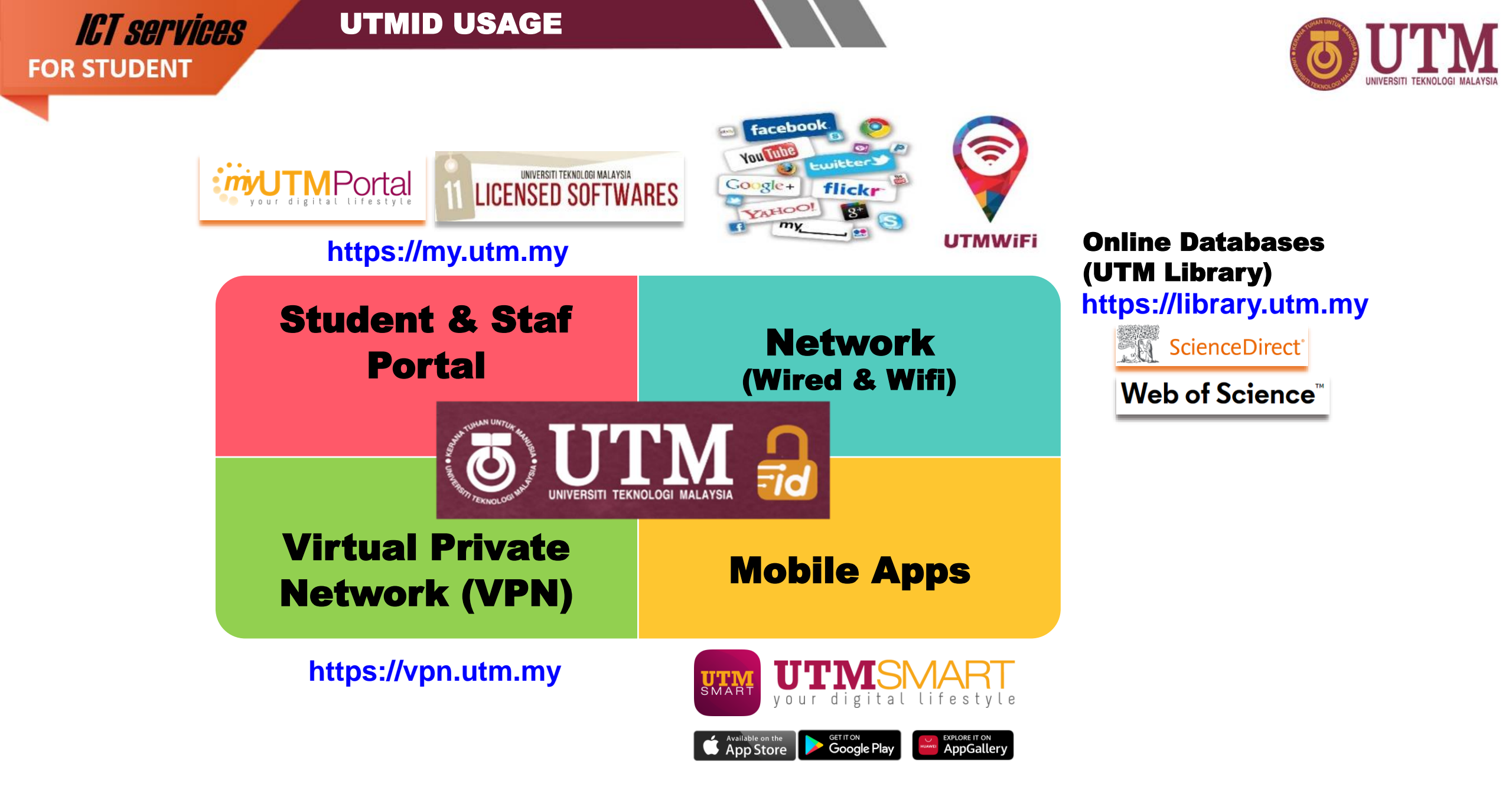

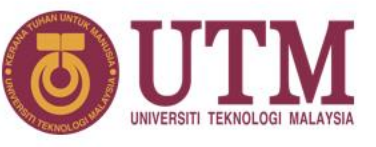

### **Google** Workspace for Education Plus

# HOW TO ACCESS YOUR OFFICIAL EMAIL ACCOUNT (@graduate.utm.my)

- UTM email platform is Gmail by Google.
  It Includes all google suite features Gmail, Drive, Photos, Calendar, Meet and more.
- Access URL http://mail.graduate.utm.my or http://gmail.com
- Email ID = UTMID e.g: <u>yourutmid@graduate.utm.my</u> (make sure to type your email id with the domain name)
- Please use this email for any official affairs and all official announcements will be sent to this email account.
- Google storage capacity limit: Student 15 GB
- Google storage space covers Gmail, Google Drive and Google Photos.
- Perform housekeeping for your emails, files and photos in your Google storage to ensure that it meets below the given storage limit.
- Check your current Google storage status at drive.google.com/settings/storage
- If your account still exceeds its storage limit, you cannot send or receive any new emails with attachments.
- Your account will be suspended if you never log in after 6 months.
- Termination of student official email: 6 months after the convocation date.

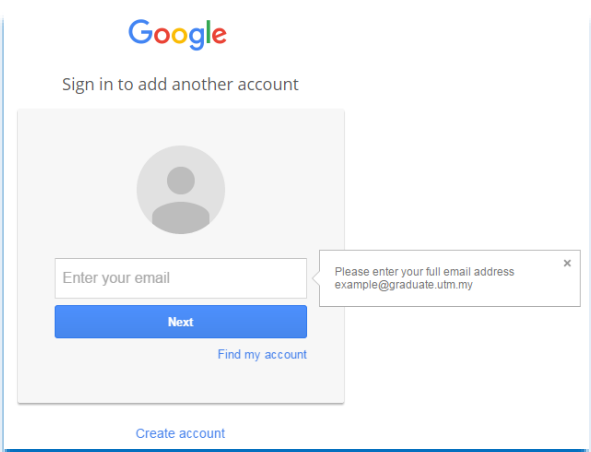

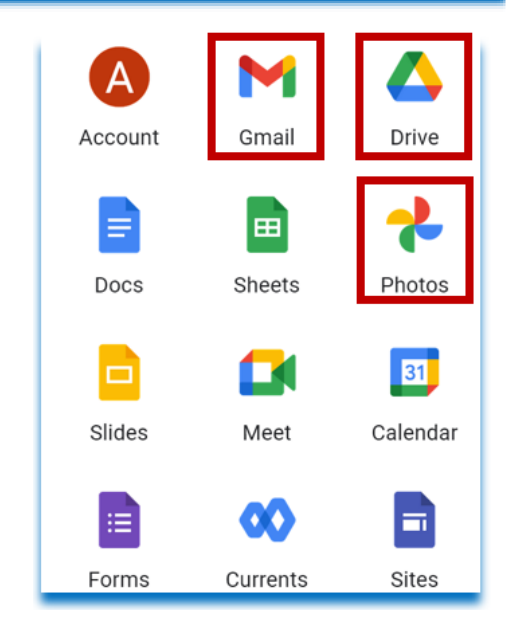

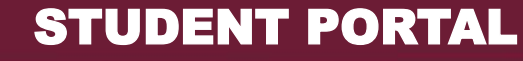

## **IGT SERVICES** FOR STUDENT

0 y 0 h 0

٢

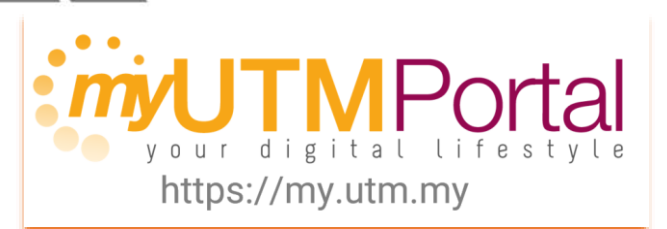

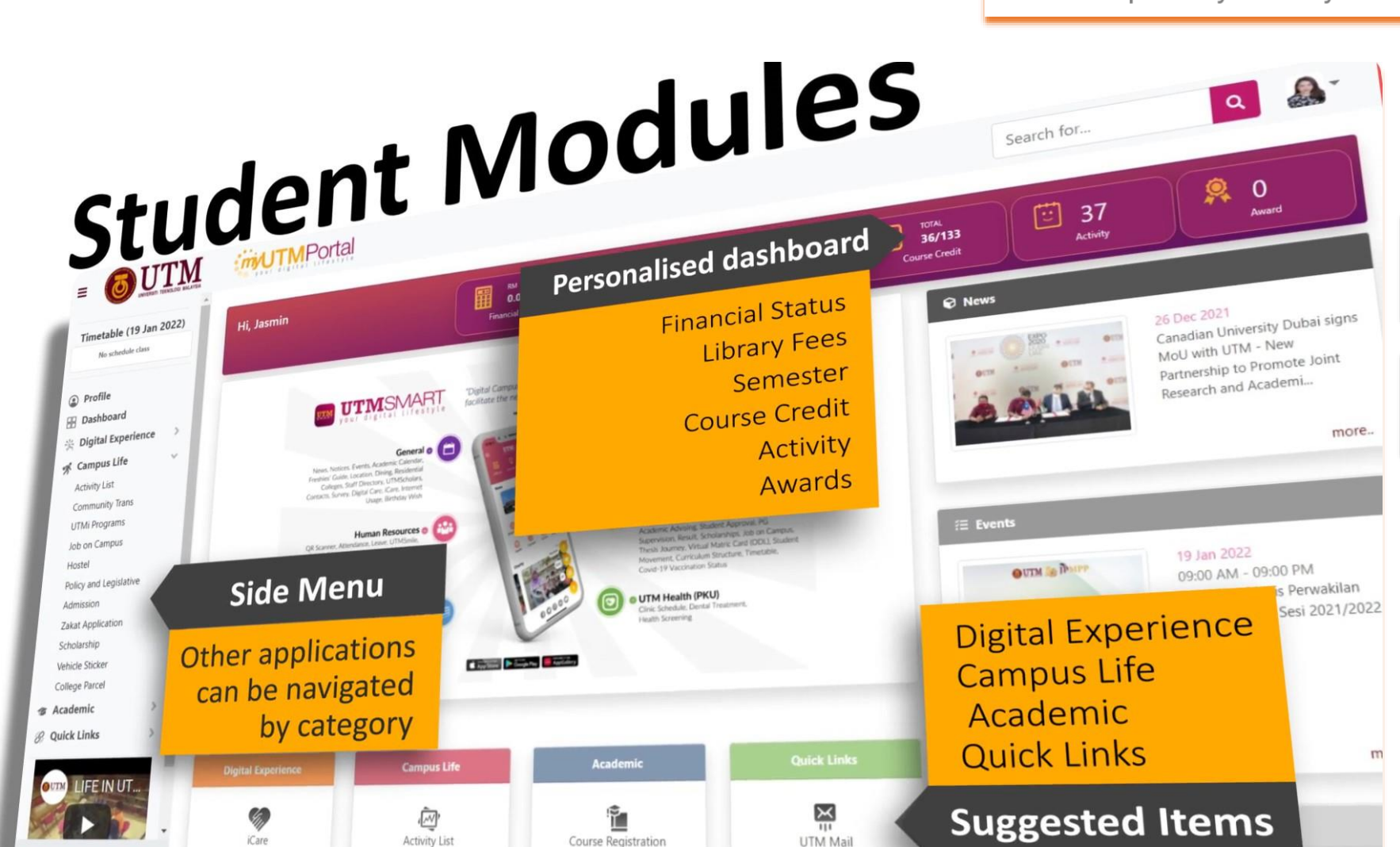

1. UTMSpace

**\*\*\*** 

# Fresh new look

simplified layout and navigation

Single Sign On

simply log in once and use all applications

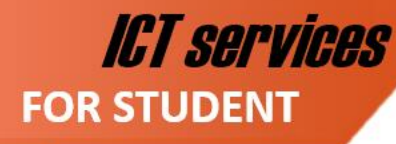

## **MOBILE APPLICATION**

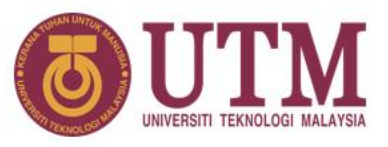

### **UTM**SMART your digital lifestyle

"Digital Campus Lifestyle initiative at UTM, to provide services which complement and facilitate the needs of students, staffs and even visitors"

#### General

News, Notices, Events, Academic Calendar, Freshies' Guide, Location, Dining, Residential Colleges, Staff Directory, UTMScholars, Contacts, Survey, Digital Care, iCare, Internet Usage, Birthday Wish

#### Human Resources 🐽

QR Scanner, Attendance, Leave, UTMSmile, Human Resource, Performance, GCR, Debt Status, Asset Declaration, eBoarding, EC Form, Payslip, Staff Movement, UTMPaytrack, Deduction, UniShare, Vehicle Sticker, Survey, Digital Care, Covid-19 Vaccination Status

#### UTM Library

Opening Hours, Items on Loan, Fines & Charges, OCEAN, Terms & Conditions

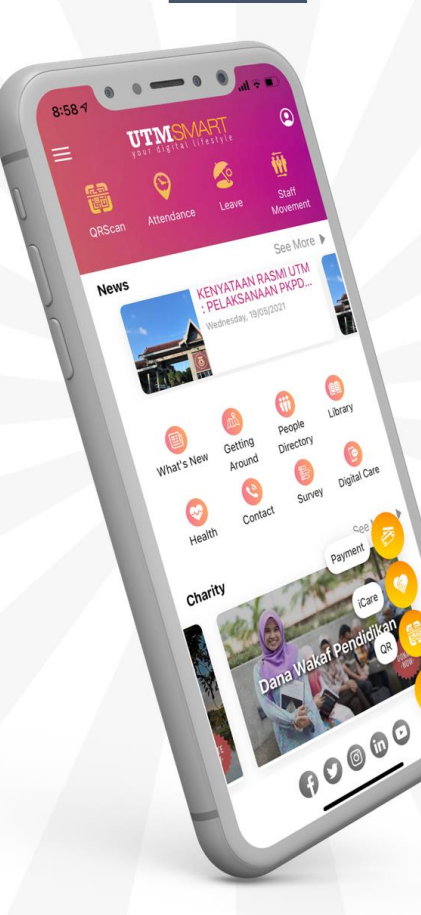

Available on the App Store Set IT ON GOOGLE Play

EXPLORE IT ON AppGallery

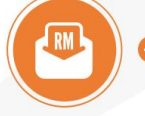

#### Financial

Student Financial, Charity, Zakat Harta, Miscellaneous Payment, Event Payment, Bill Payment, Disposed Asset

#### Academic

OR Scanner, Student Attendance, Course List. Academic Advising, Student Approval, PG Supervision, Result, Scholarships, Job on Campus Thesis Journey, Virtual Matric Card (ODL), Stude Movement, Curriculum Structure, Timetable, Covid-19 Vaccination Status

#### UTM Health (PKU)

Clinic Schedule, Dental Treatment, Health Screening

# v5.10 NEW RELEASE

**ICT SERVICES** FOR STUDENT

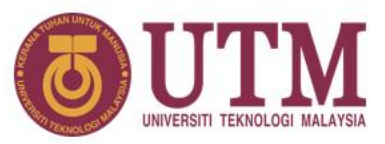

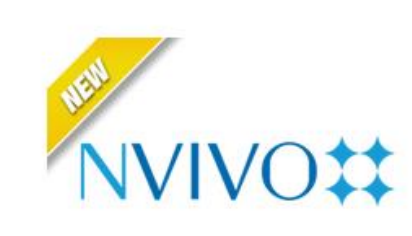

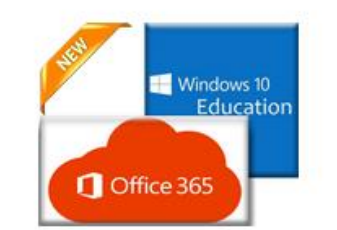

UTM LICENSED SOFTWARE

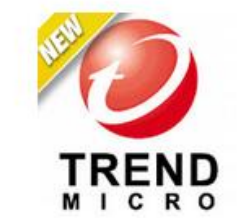

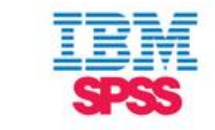

NVIVO (latest 2022)

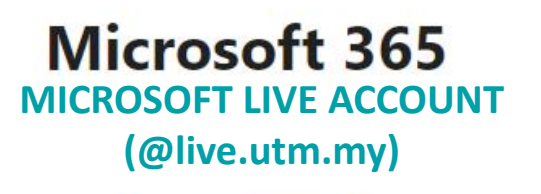

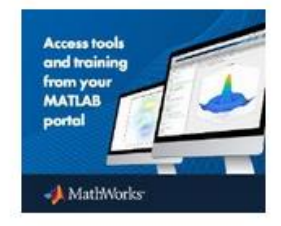

Matlab -Campus Wide License

# Antivirus

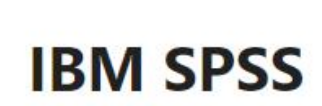

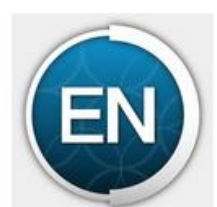

EndNote

LOGIN TO MyUTM PORTAL (https://my.utm.my) CLICK → SOFTWARE CENTRE

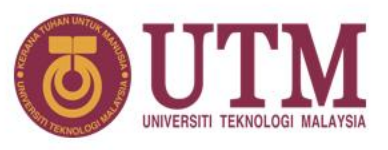

# HOW TO ACCESS YOUR MICROSOFT 365 SUITE USING YOUR MICROSOFT LIVE ACCOUNT (@live.utm.my)

- Latest version of Microsoft office M365 for students.
- The Microsoft 365 suite consists of Word, PowerPoint, Excel, OneDrive, Teams etc including the Microsoft Windows operating system.
- Access URL : https://www.office.com

ICT services

FOR STUDENT

- Email ID = UTMID e.g: <u>yourutmid@live.utm.my</u>
- Your Microsoft live account and a temporary password will be sent to your official email.
- The Microsoft 365 suite can be accessed using the Microsoft live account via web, mobile app and local machine.
- OneDrive storage capacity limit: Student 1 TB
- Perform housekeeping for your emails, files and documents in your OneDrive storage to ensure that it meets below the given storage limit.

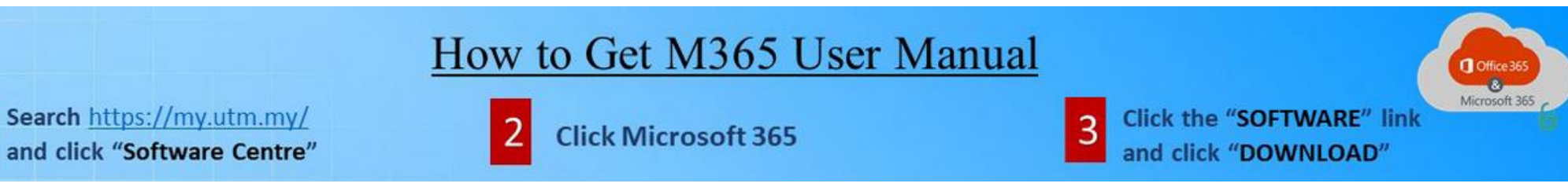

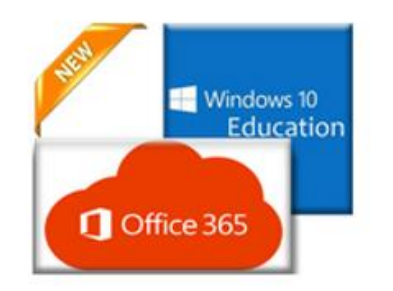

# Microsoft 365

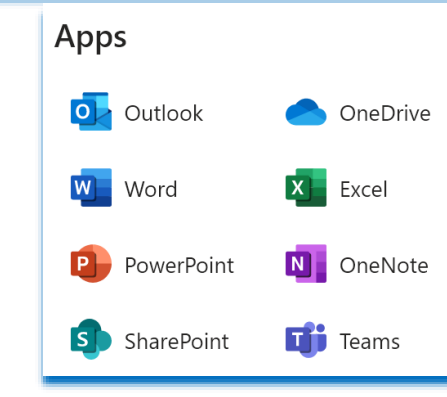

### **UTM NETWORK**

# **UTM NETWORK**

ICT services

FOR STUDENT

- Once you are connected to UTM Network (via Wired or UTMWiFi), a login page will be loaded automatically before you are allowed to access the Internet within the UTM campuses.
- Please use your UTMID to log in.

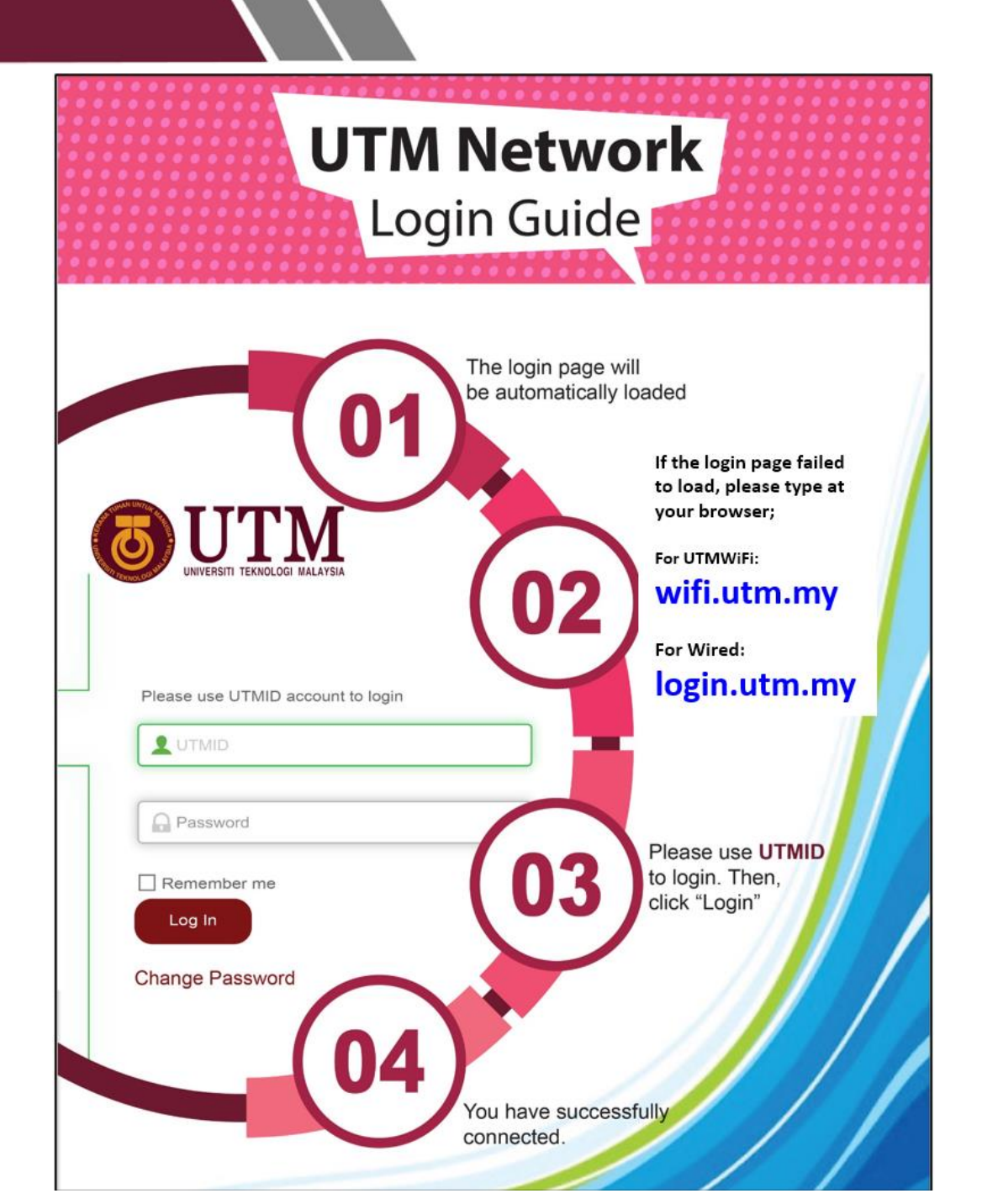

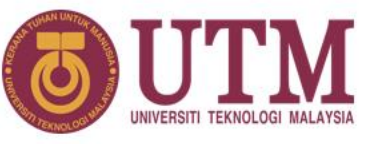

**UTMWiFi COVERAGE @UTM JOHOR BAHRU** 

**UTM NETWORK: UTMWiFi** 

ICT services

FOR STUDENT

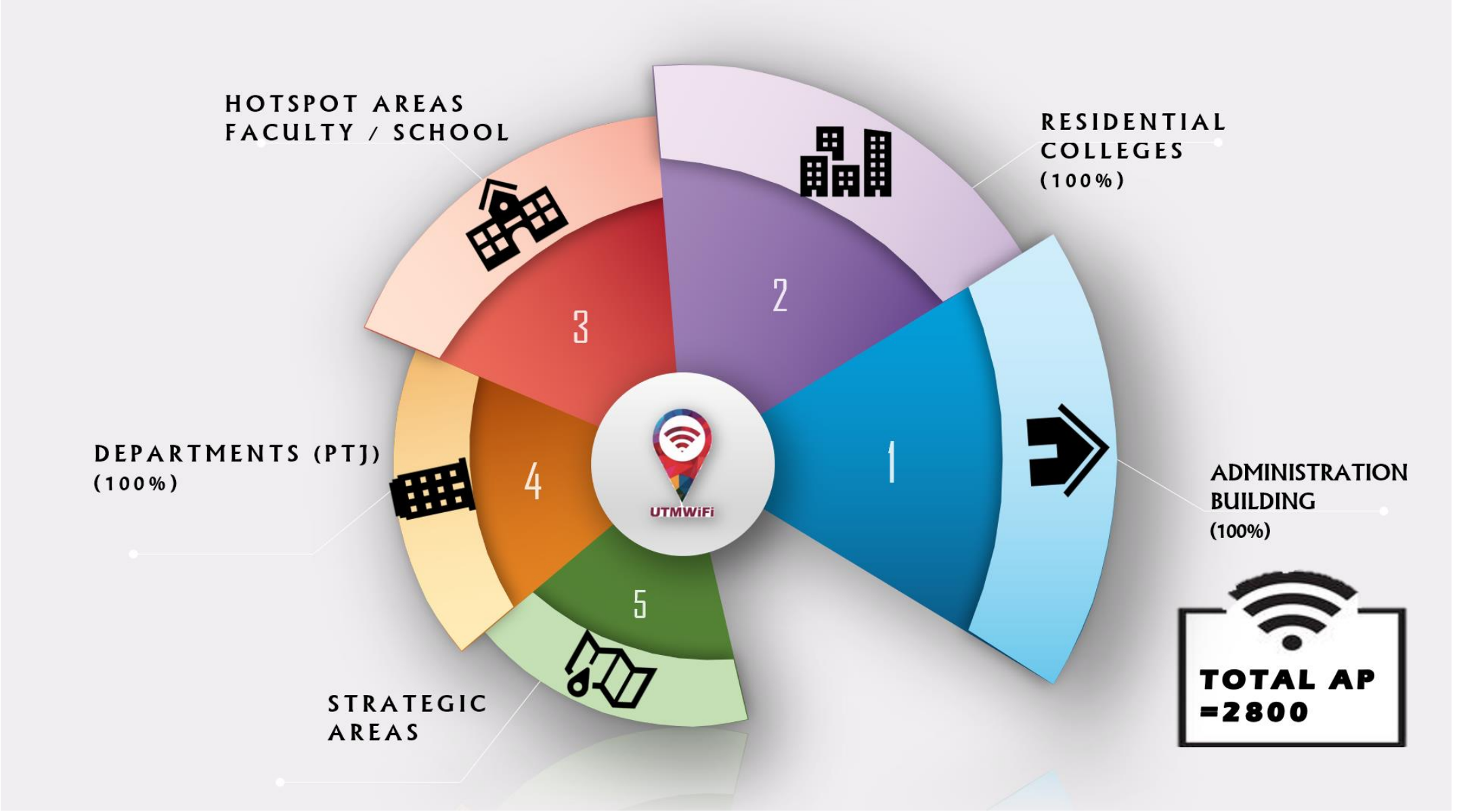

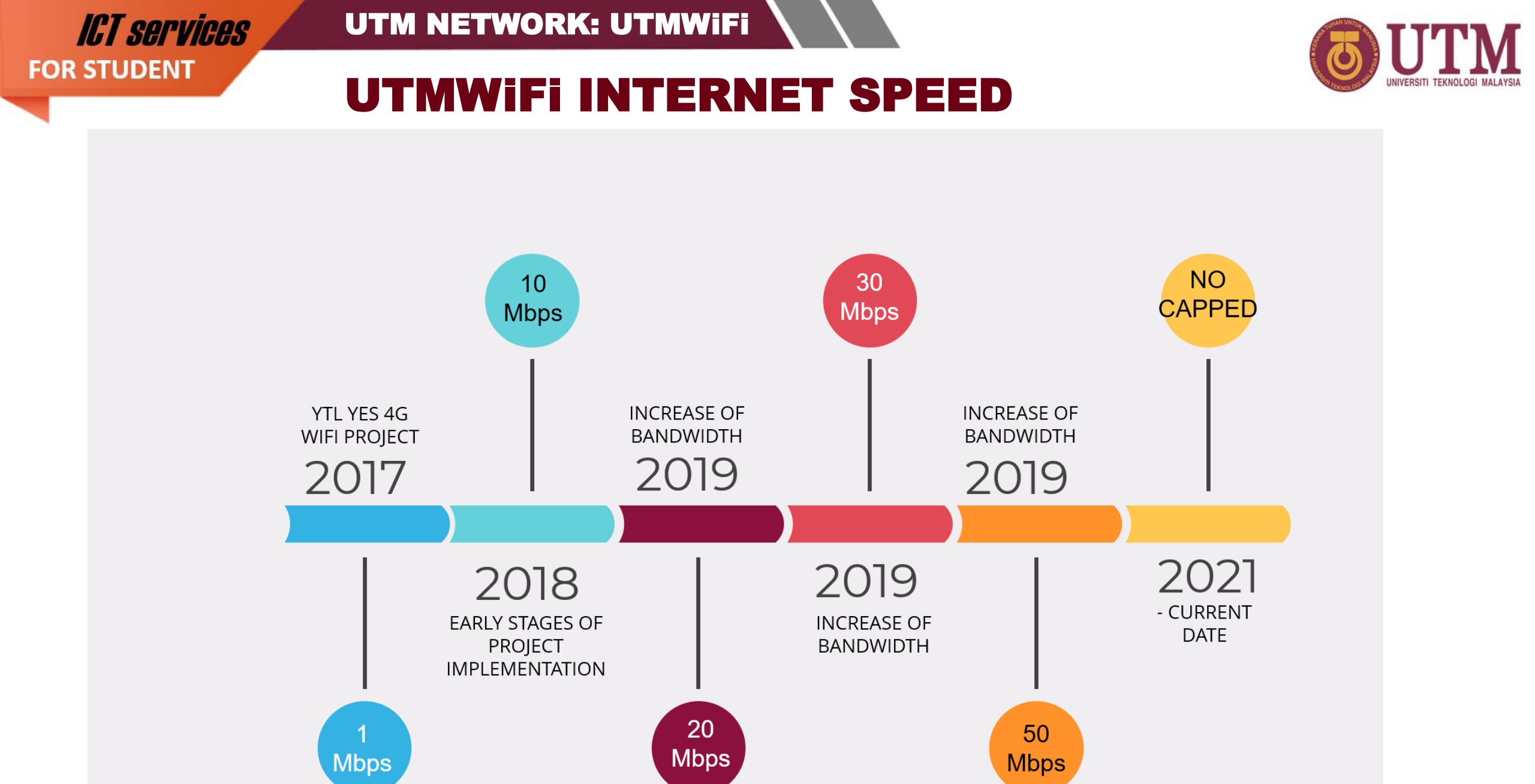

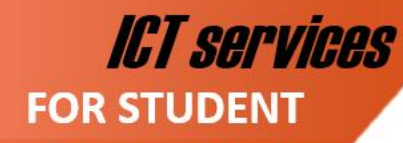

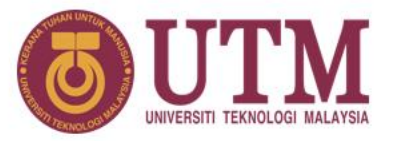

# **SUPPORT CHANNEL OPERATION SCHEDULE**

(Working Days, Weekends and Public Holidays)

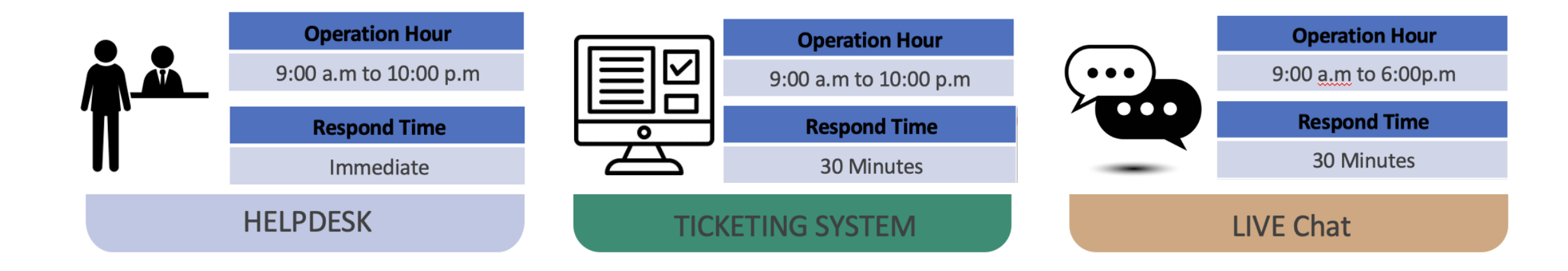

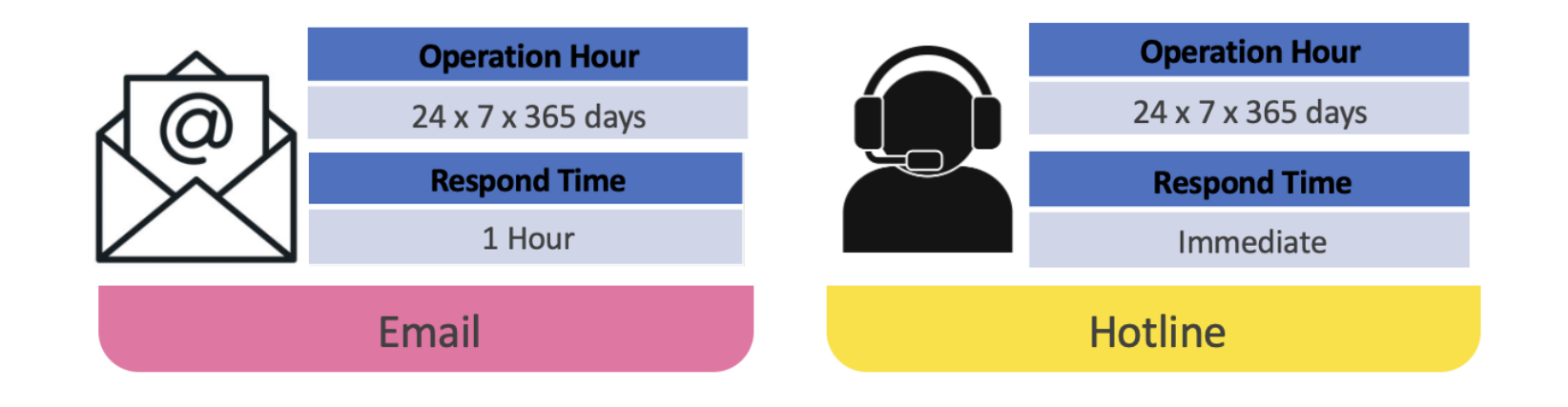

**ICT SERVICES** FOR STUDENT **UTM NETWORK: UTMWiFi** 

If you have any issues, problems or further questions, please do not hesitate to let us know.

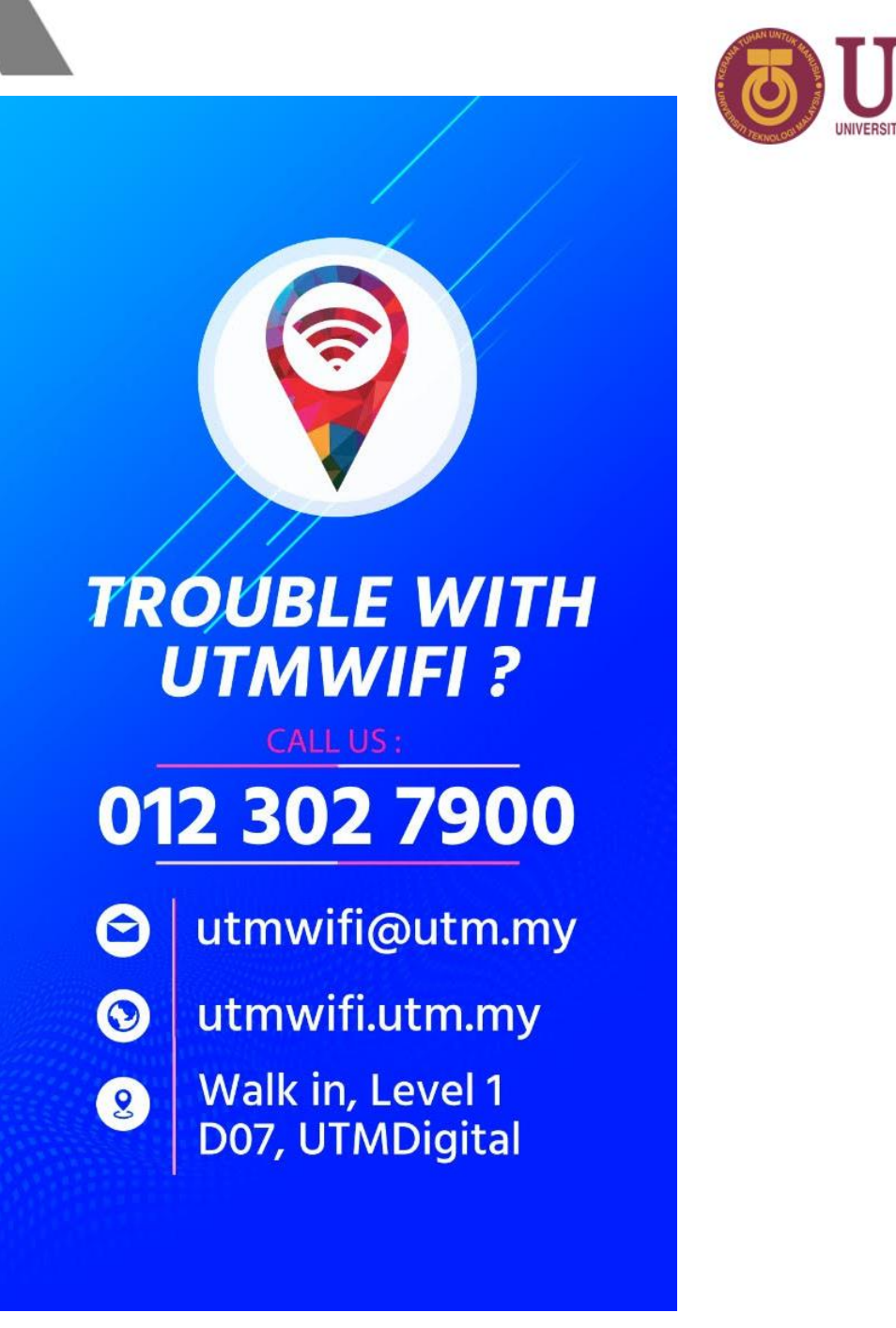

### UTM NETWORK: VPN

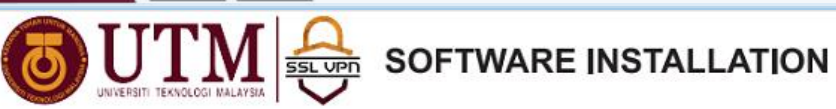

# Virtual Private Network (VPN)

ICT services

FOR STUDENT

 To access UTM intranet services from outside the UTM campus:

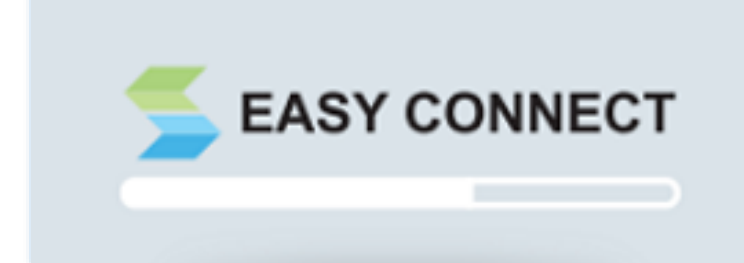

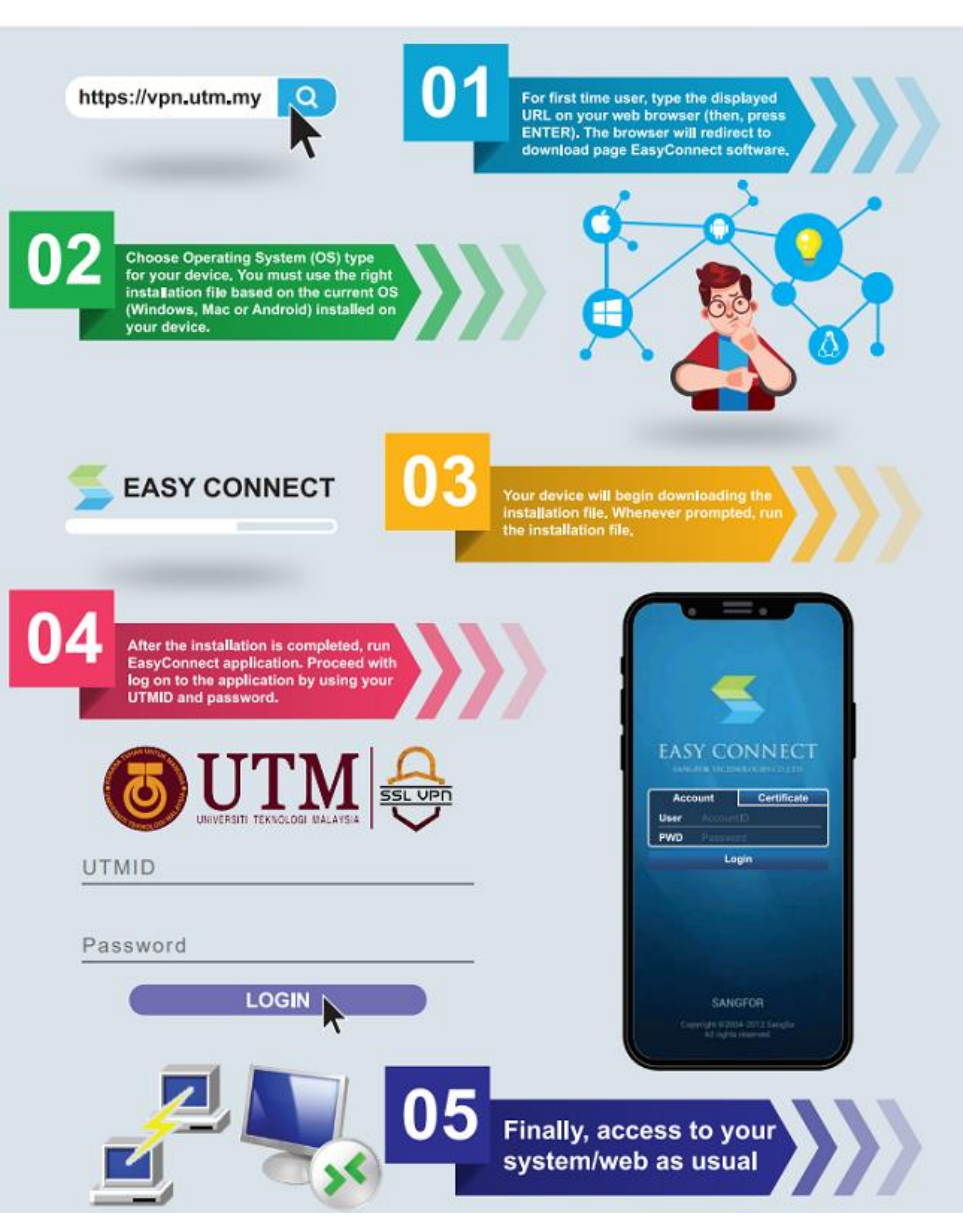

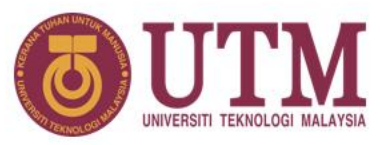

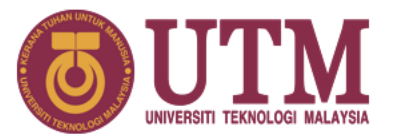

- Your ID and password (UTMID/email/others) are your responsibility.
- Your PC/devices must be free of spyware, adware, viruses and worms before connecting to the UTM networks.
- Prohibited to use our UTM computer /network/ ICT services for any;
  - Personal Commercial use;
  - Dissemination and access to pornographic and political materials;
  - Hacking, network scanning, phishing and data decrypting;
  - Use of pirated software;
  - Use of gambling apps, gator, hotbar, searchbar, cracked games etc;
  - Any unethical affairs.

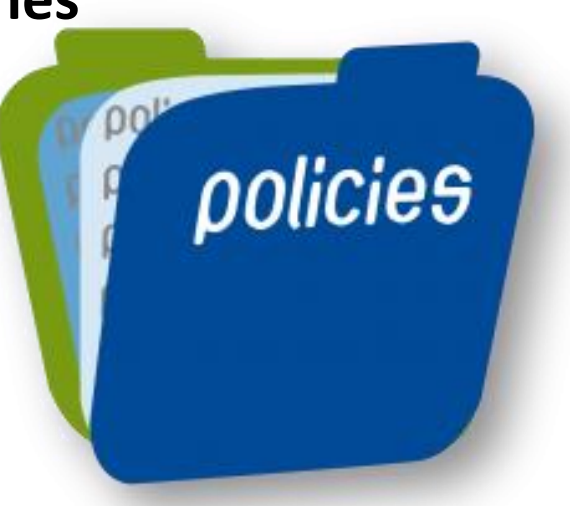

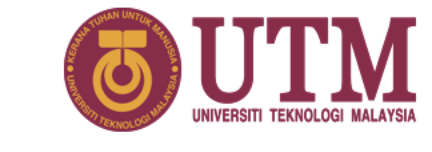

# What WE DO...

we will assist with issues pertaining to :

- UTMID and email accounts (@graduate.utm.my & @live.utm.my)
- login and access problems to university systems
- systems technical problems
- questions about UTM ICT services & features

We **do provide software user manual** on how to install University licensed software. Please follow the user guides and install it yourself.

We **will help** you **connect your device** to the University's wireless network. Do contact **UTMWifi HELPDESK** regarding this service.

# What WE DON'T...

We don't install the licensed software for you.

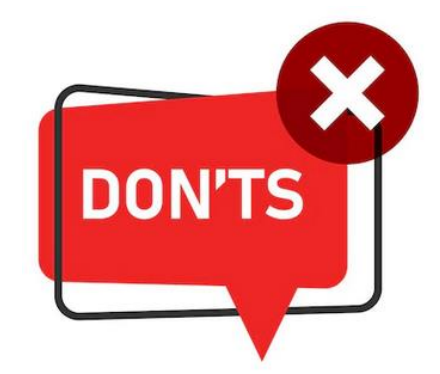

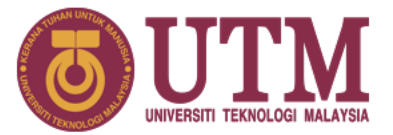

We don't troubleshoot any problems encountered with UTM licensed software. Users will have to contact the authorized companies to seek help with the problem.

# We don't provide hardware, operating system (OS) and software support for personal devices such as computers, laptops or smartphones.

We don't assist with issues associated with system flow or data. You may contact directly to your faculty or owner of the systems.

# **We don't reset UTMID password.** You may reset it yourself by using the UTMID self-reset password facility – https://utmid.utm.my.

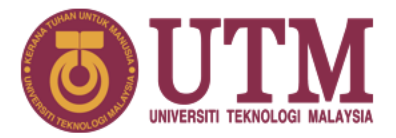

# What should you do ....

- 1. Upon getting your UTMID and Official email, for security purposes, do:
  - Reset your email password
  - Reset your UTMID password
- 2. Install UTMSmart (Mobile Apps)
- 3. Log in to your Student Portal https://my.utm.my
- 4. Upon getting your Microsoft Live Account, for security purposes, do **reset your Microsoft live password & log in to your Microsoft 365 account** <a href="https://www.office.com">https://www.office.com</a>
- 5. Follow UTM and UTMDigital Facebook.
- 6. Join UTM's student telegram group at https://t.me/UTMstudents.

### **CONTACT US**

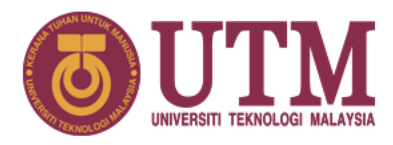

# UTMDigital JB

# Block D07

Department of Digital Services Universiti Teknologi Malaysia 81310 UTM Johor Bahru Johor Darul Takzim, Malaysia

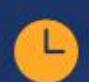

0

### Hours

Sun – Wed: 8.30am – 4.30pm Thursday: 8.30am – 3.00pm Friday – Saturday: Closed

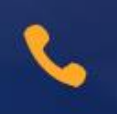

Call (Digital Care) (6) 07 553 2136

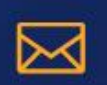

Email (Digital Care)

digitalcare@utm.my

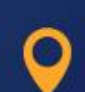

# UTMDigital KL

Department of Digital Services Universiti Teknologi Malaysia Jalan Sultan Yahya Petra 54100 Kuala Lumpur Malaysia

## Hours

Mon – Fri: 8.30am – 4.30pm Sat – Sun: Closed

Call (Digital Care KL) (6) 03 2615 4440 http://digital.utm.my

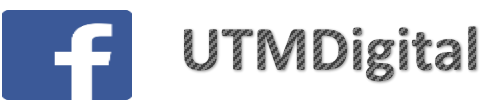

Some services or **problems are best answered by email**, so you do not need to come physically to DigitalCare UTMDigital as a walk-in user. Do communicate with us using your **UTM official email** only, except for email issues (Please attach the snapshot of your matric card/offer letter).